## ■ 電子申請による参加申込方法

① 横浜市電子申請・届出システムトップページ https://shinsei.city.yokohama.lg.jp/cu/141003/e a/residents/portal/home

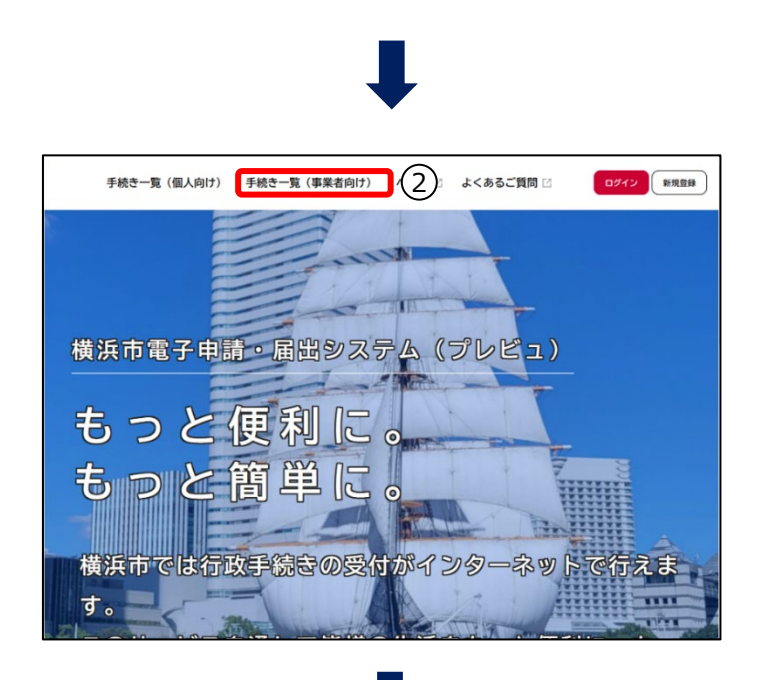

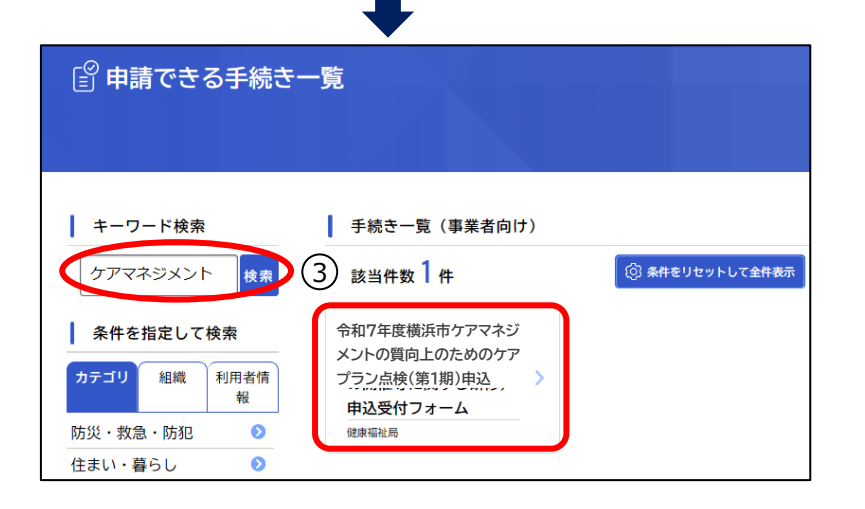

- 「電子申請・届出システム」のトップ ページを表示します。
- 「手続き一覧(事業者向け)」をク リックします。
- ③ キーワード検索欄に「ケアマネジメント」と入力し検索すると、検索結果が 表示されるので、『令和7年度横浜 市ケアマネジメントの質向上のための ケアプラン点検申込』をクリックします。

④ 参加申込の内容詳細が表示されます。内容を確認いただき【次へ進む】をクリックします。

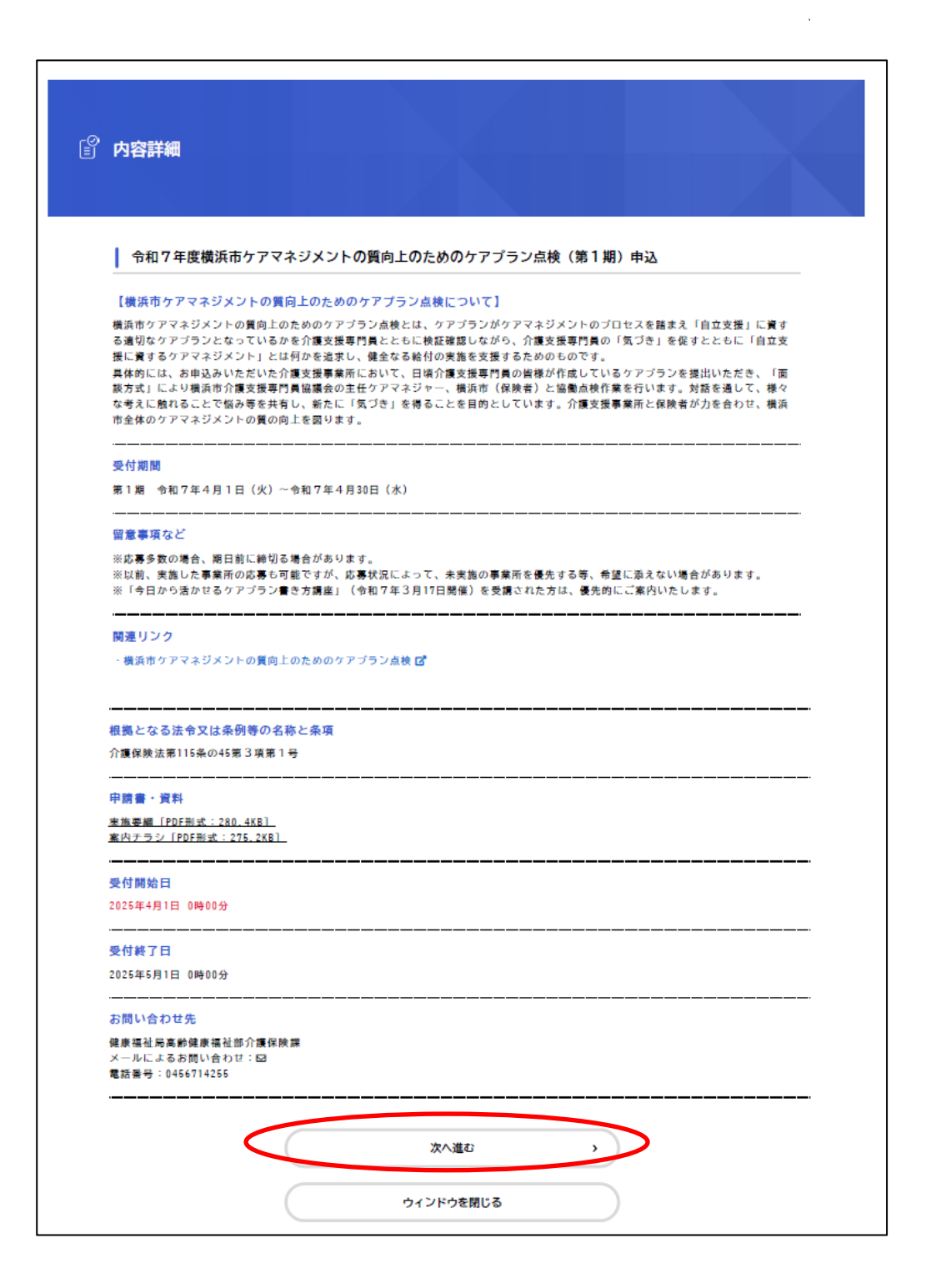

⑤ 入力フォームが表示されるので、必要事項を入力し【次へ進む】をクリックします。

| 2(第1期)申込 |
|----------|
|          |
|          |
|          |
|          |
|          |
|          |
|          |
|          |
|          |
|          |
|          |
|          |
|          |
|          |
|          |
|          |
|          |
|          |
|          |
|          |
|          |
|          |
|          |
|          |
|          |
|          |
|          |

| 提出プラン数 🐻                                         |                                                      |
|--------------------------------------------------|------------------------------------------------------|
| 在籍ケアマネジャーが2名以<br>今回、2名2プランの提出も<br>はい/いいえでお答えください | ↓上の断宅介護支援事業所にお伺いします。<br>3可能です。2 ブランの提出を希望しますか?<br>い。 |
| #FNID                                            |                                                      |
| ● はい                                             |                                                      |
| ○ いいえ                                            |                                                      |
| 希望面談方式                                           |                                                      |
| 潮沢制帥                                             |                                                      |
| ◉ 対面万式<br>○ オンライン(Teams))                        | 方式                                                   |
| 面談希望日(第1希望)                                      | ea                                                   |
| 5月19日 (月) 午前                                     | ×                                                    |
|                                                  |                                                      |
| 面談希望日(第2希望)                                      | 63                                                   |
| 5月21日 (水) 午後                                     | Ť                                                    |
|                                                  |                                                      |
| 面談希望日(第3希望)                                      | 88                                                   |
| 6月10日 (火) 午前                                     | ¥                                                    |
|                                                  |                                                      |
| 参加の有無 🐻                                          |                                                      |
| これまで、事業所として「樹<br>はい/いいえでお答えくださ!                  | 最近市ケアマネジメントの質向上のためのケアプラン点検」に参加したことがありますか?<br>い。      |
| 選択解除                                             |                                                      |
| ● はい<br>○ いいき                                    |                                                      |
|                                                  |                                                      |
| 今回の面談参加者(参加)                                     | したことがある場合のみ) 🐻                                       |
| 事業所として参加したことか                                    |                                                      |
| ありますか?<br>はい/いいえでお答えくださ!                         | 11 <sub>0</sub>                                      |
| 進死無除                                             |                                                      |
| ⊃ はい<br>● いいえ                                    |                                                      |
|                                                  |                                                      |
| 令和7年3月17日開催の                                     | 「今日から活かせるケアブラン書き方講座」への参加の有無 🌆                        |
| #F310                                            |                                                      |
| ● 有<br>○ 無                                       |                                                      |
|                                                  |                                                      |
|                                                  | 次へ進む                                                 |
|                                                  |                                                      |
|                                                  |                                                      |

⑥ 入力内容に誤りがなければ【申請する】をクリックします。

| 申請内容の確認                             |                  |
|-------------------------------------|------------------|
|                                     |                  |
| ◆和7年度横浜市ケアマネジメントの質向上のためのケアプラン点      | <b>灸(第1期)申</b> 込 |
| 事業者名                                |                  |
| 市役雨ケアブランセンター                        | (#E75)           |
| 事業者名(フリガナ)                          |                  |
| シヤクショケアブランセンター                      | #E75             |
| 住所(郵便番号検索)                          |                  |
| 〒231-0005<br>神奈川県 機浜市中区 本町6丁目50番地の1 | (NE4.2)          |
| 電話番号 (ハイフンなし)                       |                  |
| 0456714255                          | (#E4S)           |
| メールアドレス(確認入力あり)                     |                  |
| kf-kaigokyufu⊕city.yokohama.lg.jp   | #E75             |
| 担当者名                                |                  |
| 横浜 花子                               | #E78             |
| <b>担当者名(フリガナ)</b>                   |                  |
| בלא אַאַרב                          | (#E75            |
| 生籍ケアマネジャー人数                         |                  |
| · .                                 | #E73             |
| 是出プラン数                              |                  |
| alv                                 | #E78             |
| 希望面談方式                              |                  |
| 时面方式                                | #E73             |
| 面談希望曰(第1希望)                         |                  |
| 5月19日(月)午前                          | #E78             |
| <b>面談希望曰(第2希望)</b>                  |                  |
| ;月21日(水)午後                          | #E75             |
| 面談希望曰(第3希望)                         |                  |
| ;月10日(火)午前                          | #E78             |
| 参加の有無                               |                  |
| tli                                 | 修正する             |

| 有 |   | デアリラノ書き方講座」への参 | 2010019 歳<br> | (#E75) |
|---|---|----------------|---------------|--------|
|   |   | 申請する           | >             |        |
|   | • | 戻る             |               |        |
|   |   | _              |               |        |

⑦ 申請の完了に関する表示を確認できたら、申込は完了となります。

| -0 +++-+-                          |                                 |         |                       |                                         |
|------------------------------------|---------------------------------|---------|-----------------------|-----------------------------------------|
| <b>訂 甲酮の完了</b>                     |                                 |         |                       |                                         |
| 令和7年度横浜市ケアマネ                       | ミジメントの質向上のためのケアプラン点検            | (第1期)申込 |                       |                                         |
| 申請を受け付けました。<br>お問合せの際に必要となりますので、申込 | <b>各番号を控えるか、このページを印刷してください。</b> |         |                       |                                         |
|                                    | 申込番号                            |         | 申請受付                  | が完了すると申込番号が表示されま                        |
|                                    | 12345678                        |         | こちらの番<br>ので、申込<br>ださい | 号はお問い合わせの際に必要になりま<br>込番号を控えるか、このページを印刷し |
|                                    |                                 |         | ださい。                  |                                         |